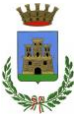

#### COMUNE DI GINOSA Provincia di Taranto UFFICIO PUBBLICA ISTRUZIONE Servizio Ristorazione Mensa e Trasporto scolastico

## Iscrizioni online ai servizi SCOLASTICI per il nuovo anno scolastico 2024/2025

#### Gentili Genitori,

con il nuovo anno scolastico 2024/2025 tutti i servizi riguardanti la scuola saranno oggetto di un'importante novità organizzativa legata all'iscrizione, alla prenotazione ed al pagamento degli stessi.

Verrà attivato un nuovo sistema informatico, che consentirà di gestire in modalità integrata l'iscrizione ai servizi, la prenotazione del pasto, i pagamenti online, lo scarico della certificazione 730, le comunicazioni mediante un portale Web multilingua e un APP per Smartphone, ecc.

Con l'attivazione del nuovo sistema informatico, **verrà dismesso l'utilizzo dei buoni cartacei, per quanto riguarda il servizio mensa**.

Verrà attivato un portale per la domanda d'iscrizione online raggiungibile da qualsiasi PC o Smartphone connesso alla rete dove le famiglie **DOVRANNO NECESSARIAMENTE PRE-ISCRIVERE** i propri figli al servizio mensa.

La domanda di iscrizione è da intendersi **OBBLIGATORIA PER TUTTI** in quanto coloro che non risulteranno iscritti non potranno accedere ai servizi.

A partire dal giorno **11.07.2024** sarà quindi possibile iscriversi attraverso il nuovo Portale Iscrizioni Online secondo le modalità descritte di seguito.

Le domande di ammissione ai servizi potranno essere inoltrate esclusivamente in modalità online, attraverso il Portale Genitori al seguente link: <u>https://www3.itcloudweb.com/ginosaportalegen</u>, e dovranno pervenire, debitamente compilate, <u>entro e non oltre il 30 AGOSTO</u>.

Una volta effettuato il primo accesso al portale attraverso il link e cliccando sul bottone **"Nuova Iscrizione"** si verrà reindirizzati alla pagina di Login del Portale Iscrizioni, al quale sarà possibile accedere inserendo il codice fiscale del/lla bambino/a che si vorrà iscrivere. La domanda dovrà essere compilata in ogni sua parte, **facendo particolare attenzione ai seguenti allegati da inserire**:

- Nella sezione "Autodichiarazione ISEE" sarà necessario allegare la certificazione ISEE 2023 per accedere alle tariffe agevolate; chi non allegherà la dichiarazione ISEE dovrà corrispondere la tariffa massima prevista per il servizio
- Nella sezione legata alle diete per motivi di salute sarà necessario, nel caso, allegare il certificato medico.

L'ASSESSORE ALLA PUBBLICA ISTRUZIONE VERA SANTORO IL RESPONSABILE UFFICIO PUBBLICA ISTRUZIONE AVV.GIOVANNI PICARO

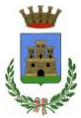

#### COMUNE DI GINOSA Provincia di Taranto UFFICIO PUBBLICA ISTRUZIONE Servizio Ristorazione Mensa e Trasporto scolastico

# **MODALITÀ D'ISCRIZIONE**

# Nuovi iscritti

L'accesso al portale dovrà essere effettuato accedendo al link <u>https://www3.itcloudweb.com/ginosaportalegen</u> oppure tramite l'applicazione ComunicApp.

## Iscrizione con SPID tramite Portale Genitori

• I nuovi iscritti dovranno premere il tasto **Iscriviti con SPID** e scegliere dal menu a tendina il proprio Identity Provider (es Aruba, InfoCert ecc) e inserire le credenziali SPID del genitore che verrà associato all'alunno.

#### lscriviti con SPID

- Successivamente, inserire il Codice Fiscale dell'alunno e premere sul tasto '*Sono un nuovo iscritto*'. Inserire tutti i dati richiesti dal form, salvare l'iscrizione e, infine, scaricare la documentazione utile generata al termine.
- Per un'eventuale modifica dell'iscrizione già salvata ed inoltrata all'ufficio, premere sempre il tasto **Iscriviti con SPID** al link indicato sopra e seguire il percorso descritto nel punto precedente.

## Iscrizione con SPID tramite APP ComunicApp

- I nuovi iscritti dovranno inserire il proprio comune all'interno della maschera di ricerca dell'applicazione.
- Una volta cercato, premere il tasto Iscriviti con SPID
- Successivamente, inserire il Codice Fiscale dell'alunno e premere sul tasto '*Sono un nuovo iscritto*'. Inserire tutti i dati richiesti dal form, salvare l'iscrizione e, infine, scaricare la documentazione utile generata al termine.
- Per un'eventuale modifica dell'iscrizione già salvata ed inoltrata all'ufficio, cercare nuovamente il proprio comune, premere il tasto **Iscriviti con SPID** e seguire il percorso descritto nel punto precedente.

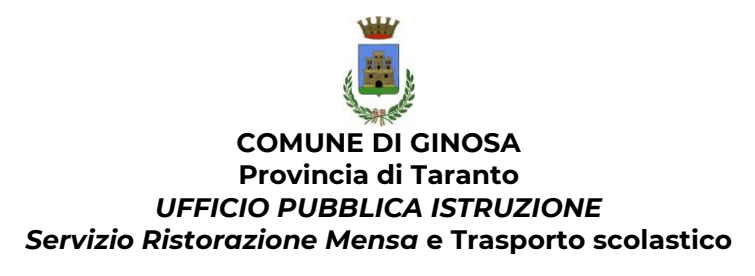

Iscrizione con Codice Fiscale dell'alunno tramite Portale Genitori

| i - Se sei un nuovo iscritto ed è il<br>'Sono un nuovo iscritto'.          | primo acceso, inserire solamente il Codice Fiscale Alunno e premere il tasto                                                            |
|----------------------------------------------------------------------------|----------------------------------------------------------------------------------------------------|
| i - Se sei un nuovo iscritto, hai gi<br>Password fornita durante l'iscrizi | à effettuato l'iscrizione e vuoi modificare i dati, inserire il Codice Fiscale, la<br>ione e premere il tasto 'Sono un nuovo iscritto'. |
|                                                                            |                                                                                                    |
| Iscrizioni                                                                 | Anno Scolastico                                                                                                    |
| Codice Fiscale Alunno                                                      |                                                                                                    |
| Password                                                                   |                                                                                                    |
| Comune                                                                     |                                                                                                    |
|                                                                            |                                                                                                    |
| Attenzione!! L'accesso da que                                              | sta sezione deve essere eseguito solamente dai nuovi iscritti.                                                                          |
|                                                                            | Sono un nuovo iscritto                                                                                                    |
|                                                                            |                                                                                                    |

- I nuovi iscritti dovranno premere il tasto **Nuova Iscrizione**. Successivamente inserire solamente il **Codice Fiscale Alunno** e premere il tasto verde 'Sono un nuovo iscritto'. Inserire tutti i dati richiesti dal form, salvare l'iscrizione e, infine, scaricare la documentazione utile generata al termine.
- Per la modifica dell'iscrizione già salvata ed inoltrata all'ufficio, premere sempre il tasto Nuova Iscrizione al link indicato sopra, inserire il Codice Fiscale Alunno, la Password fornita durante l'iscrizione e premere il tasto verde 'Sono un nuovo iscritto'. Eseguire il Cambio Password scegliendo una password personale che rispetti i requisiti richiesti, modificare i dati, salvare e scaricare la documentazione generata al termine dell'iscrizione.

## Iscrizione con Codice Fiscale dell'alunno tramite APP ComunicApp

- I nuovi iscritti dovranno inserire il proprio comune all'interno della maschera di ricerca dell'applicazione.
- Una volta cercato, premere il tasto **Nuova Iscrizione**. Successivamente inserire solamente il **Codice Fiscale Alunno** e premere il tasto verde *'Sono un nuovo iscritto'*. Inserire tutti i dati richiesti dal form, salvare l'iscrizione e, infine, scaricare la documentazione utile generata al termine.
- Per la modifica dell'iscrizione già salvata ed inoltrata all'ufficio, cercare nuovamente il proprio comune e premere il tasto Nuova Iscrizione. Inserire il Codice Fiscale Alunno, la Password fornita durante l'iscrizione e premere il tasto verde 'Sono un nuovo iscritto'.

Eseguire il Cambio Password scegliendo una password personale che rispetti i requisiti richiesti e seguire il percorso descritto nel punto precedente.

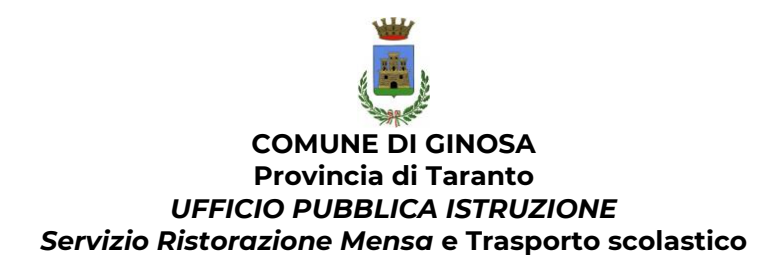

In seguito all'accesso al portale, verrà richiesto di inserire un indirizzo e-mail valido, sul quale riceverete un codice da utilizzare per procedere all'iscrizione.

| Per proseguire con l'iscrizior<br>Inserire nel campo apposito<br>accedere alle iscrizioni. | ne è necessario verific<br>l'indirizzo email e pre | :are l'email.<br>mere il tasto 'Invia email' per r | icevere il codice di sicur | ezza da inserire per |
|--------------------------------------------------------------------------------------------|----------------------------------------------------|----------------------------------------------------|----------------------------|----------------------|
|                                                                                            | Ve                                                 | rifica Emai                                        | I                          |                      |
| Email                                                                                      |                                                    |                                                    |                            |                      |
| Comune                                                                                     |                                                    |                                                    |                            |                      |
|                                                                                            | Indietro                                           | Invia email                                        |                            |                      |

| Codice sicurezza inviato correttamente. I<br>Inserim | nserire il codice e premere il tasto Conferma per procedere con l'iscrizione.<br>ento Codice sicurezza |
|------------------------------------------------------|----------------------------------------------------------------------------------------------------|
| Codice sicurezza                                     | Inserire qui codice ricevuto via email                                                                 |
| Comune                                               | Demo Prova                                                                                             |
| Indietro                                             | Conferma                                                                                               |

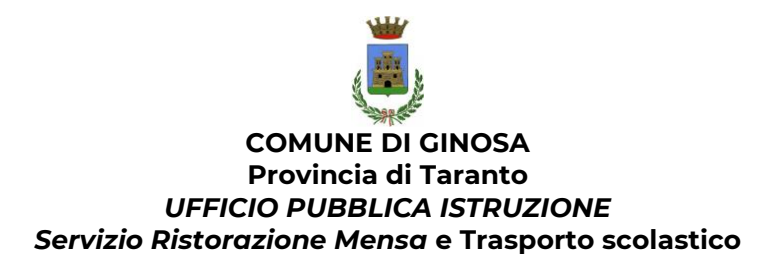

# **Compilazione domanda**

A questo punto sarà necessario compilare tutti i dati richiesti.

Inoltre, ci sarà la possibilità di salvare in bozza l'iscrizione online, premendo il tasto "Salva Bozza". In questo modo sarà possibile salvare i dati inseriti fino a quel momento per poter accedere di nuovo e inviare la domanda in un secondo momento.

Per poter salvare in bozza l'iscrizione è necessario aver compilato i dati dell'utente e del genitore e aver accettato l'autorizzazione al trattamento dei dati personali.

N.B. Per inviare l'iscrizione al gestore del servizio è necessario aver portato a termine la domanda online fino all'ultimo step. Il salvataggio in bozza dell'iscrizione, infatti, non è sufficiente per considerare valida l'iscrizione.

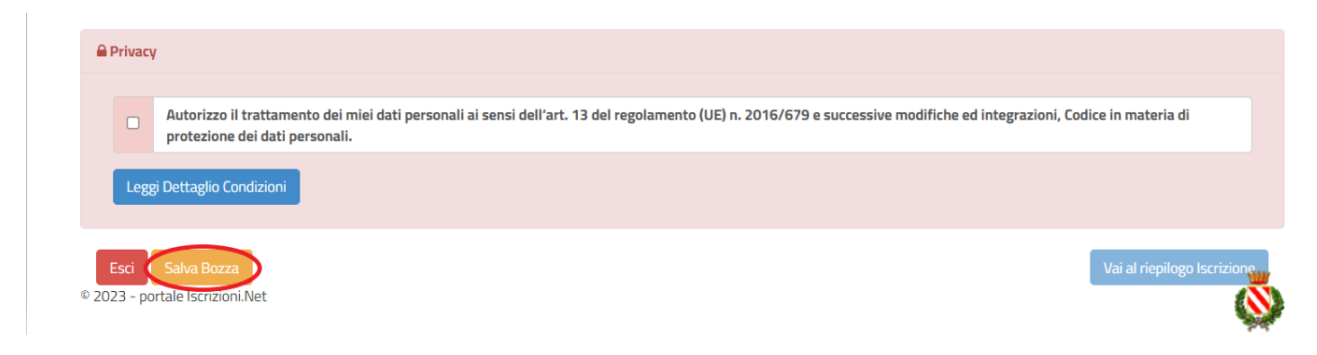

## Salvataggio in bozza dell'iscrizione per gli utenti con SPID

Gli utenti che accedono al portale con SPID, al momento del salvataggio in bozza potranno accedere di nuovo all'iscrizione utilizzando sempre le stesse credenziali.

# Salvataggio in bozza dell'iscrizione per gli utenti con Credenziali (Codice Fiscale e password)

Per gli utenti che accedono al portale con Codice Fiscale, al momento del salvataggio in bozza verrà inviata in automatico un'e-mail all'indirizzo censito, contenente una password temporanea per poter accedere di nuovo all'iscrizione successivamente.

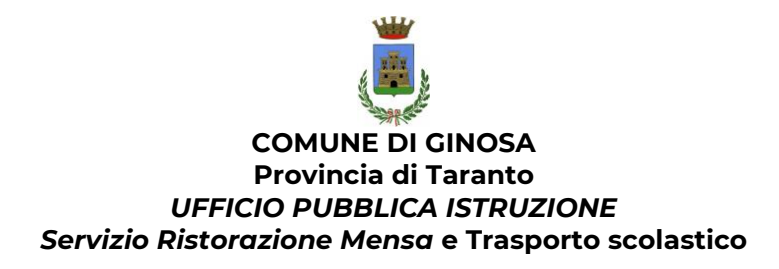

#### **Riepilogo Dati**

Una volta compilati tutti i campi previsti, si dovrà premere il tasto "Vai al riepilogo iscrizione".

| -     | Privacy         | r                                                                                                    |
|-------|-----------------|----------------------------------------------------------------------------------------------------|
|       |                 | Autorizzo il trattamento dei miei dati personali ai sensi dell'art. 13 del regolamento (UE) n. 2016/679 e successive modifiche ed integrazioni, Codice in materia di<br>protezione dei dati personali. |
|       | Legg            | i Dettaglio Condizioni                                                                                                    |
| © 202 | Esci<br>23 - po | Salva Bozza<br>rtale Iscrizioni.Net                                                                                                    |

In questo modo si avrà la possibilità di verificare i dati inseriti. Per modificare eventuali dati sbagliati sarà necessario premere il tasto "Modifica iscrizione".

| A Privacy |                                                                                                    |
|-----------|----------------------------------------------------------------------------------------------------|
|           | Autorizzo il trattamento dei miei dati personali ai sensi dell'art. 13 del regolamento (UE) n. 2016/679 e successive modifiche ed integrazioni, Codice in materia di<br>protezione dei dati personali. |
| Leggi     | Dettaglio Condizioni                                                                                                    |
| Esci      | Indietro Salva Bozza Modifica Prosegu                                                                                                    |

Dopodiché, si dovrà premere il tasto "Prosegui".

| A Privacy |                                                                                                    |               |
|-----------|----------------------------------------------------------------------------------------------------|---------------|
|           | Autorizzo II trattamento dei miei dati personali ai sensi dell'art. 13 del regolamento (UE) n. 2016/679 e successive modifiche ed integrazioni, Codice<br>protezione dei dati personali. | in materia di |
| Legg      | i Dettaglio Condizioni                                                                                                    |               |
|           |                                                                                                    |               |
| Esci      | Indietro Salva Bozza Modifica                                                                                                    | Prosegui      |

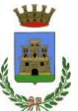

#### COMUNE DI GINOSA Provincia di Taranto UFFICIO PUBBLICA ISTRUZIONE Servizio Ristorazione Mensa e Trasporto scolastico

#### **Download documentazione**

Al termine del processo, sarà possibile scaricare:

- ✓ il riepilogo della domanda d'iscrizione compilata
- ✓ il manuale informativo che spiega come utilizzare il portale e APP (es. per effettuare un pagamento online a partire dall'avvio del nuovo AS)
- ✓ la lettera con le proprie **credenziali d'accesso**

Il modulo online dovrà essere debitamente compilato e sottoscritto entro e **non oltre il** giorno 18/08/2024

#### Verifica dello stato dell'iscrizione

Una volta inviata l'iscrizione, il gestore del servizio dovrà verificarla e confermarla. Per verificare lo stato dell'iscrizione, si dovrà accedere di nuovo alla domanda, tramite il canale di autenticazione previsto dal vostro Ente, e visionare se l'iscrizione è stata confermata o meno tramite il box in alto.

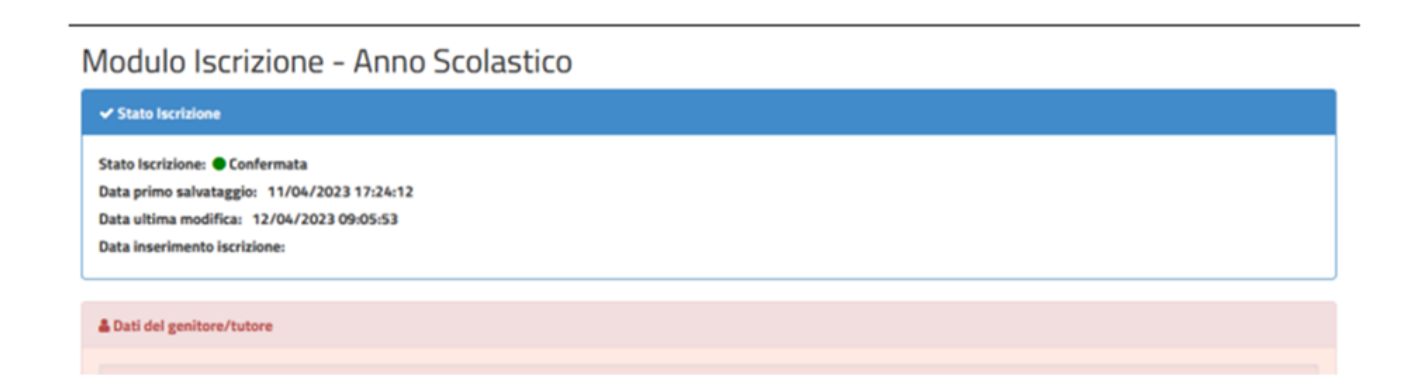

Confidando in una proficua collaborazione, Vi rivolgiamo i nostri più cordiali saluti.